# How to Review Saved Passwords in Popular Web Browsers

Managing and reviewing saved passwords is crucial for maintaining the security of your online accounts. Modern web browsers like Chrome, Firefox, Edge, and Safari offer built-in password management features that allow you to access and review your saved passwords easily. In this document, we will walk you through the steps to review your saved passwords in each of these browsers.

### **Google Chrome**

Google Chrome offers a straightforward way to access and review your saved passwords. Here's how to do it:

- **Open Google Chrome**: Launch the Chrome browser on your computer.
- Access Chrome Settings:
  - Click on the three vertical dots in the upper-right corner of the browser window to open the menu.
  - Select "Settings" from the menu.
- Navigate to Passwords:
  - In the Settings tab, scroll down and click on "Passwords" under the "Autofill" section.
- Review Saved Passwords:
  - You will see a list of websites for which you have saved passwords.
  - To view a password, click the eye icon next to it and enter your computer's password or PIN when prompted.

#### **Mozilla Firefox**

Firefox also provides an easy way to review your saved passwords:

- **Open Mozilla Firefox**: Launch the Firefox browser on your computer.
- Access Firefox Options:
  - Click on the three horizontal lines in the upper-right corner to open the menu.
  - Select "Options."
- Navigate to Privacy & Security:
  - o In the left sidebar, click on "Privacy & Security."
- View Saved Passwords:
  - $\circ$   $\;$  Scroll down to the "Logins and Passwords" section.

- Click on the "Saved Logins" button.
- Review Saved Passwords:
  - You will see a list of websites with saved usernames and passwords.
  - To reveal a password, click the "Show Passwords" button and enter your computer's password when prompted.

#### Microsoft Edge

Microsoft Edge, the default browser for Windows 10 and later, also provides a way to review saved passwords:

- **Open Microsoft Edge**: Launch the Edge browser on your computer.
- Access Edge Settings:
  - Click on the three horizontal dots in the upper-right corner to open the menu.
  - Select "Settings."
- Navigate to Passwords & Autofill:
  - In the left sidebar, click on "Passwords & autofill."
- Review Saved Passwords:
  - You will see a list of saved passwords under the "Saved passwords" section.
  - To view a password, click the eye icon next to it and enter your computer's password or PIN when prompted.

## <u>Apple Safari</u>

If you are using Safari on a Mac, you can review your saved passwords using the following steps:

- **Open Safari**: Launch Safari on your Mac.
- Access Safari Preferences:
  - Click on "Safari" in the top menu bar.
  - Select "Preferences."
- Navigate to Passwords:
  - Click on the "Passwords" tab.
- Review Saved Passwords:
  - You will see a list of websites with saved passwords.
  - To reveal a password, select the website, and click the "Show Password" checkbox. You may need to enter your Mac's password or use Touch ID/Face ID to reveal the password.

Remember to use these features responsibly, as access to your saved passwords provides access to your accounts. Always ensure that your computer is secure and protected with a strong password or PIN.

Regularly reviewing and updating your saved passwords is an essential part of good online security hygiene. If you suspect any security breaches or need to change a password, it's crucial to do so promptly.